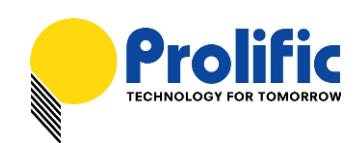

# PL-2303 USB-to-Serial Bridge Controller Mac OS X Universal Binary Driver Installation Guide

### Introduction

This installation guide document shows the procedure for installing the MacOS X driver for Prolific PL-2303 (H/HX/X) devices. The driver can be downloaded from the Support webpage of the Prolific website:

http://www.prolific.com.tw/eng/downloads.asp?ID=31

### System Requirement

The following requirements are needed:

- Mac OS X 10.1 to 10.6 operating systems (includes 64-bit support)
- Apple Mac OS X compatible computers (Intel or PowerPC based machines)
- USB 1.1 or higher port
- PL-2303 USB-to-Serial Cable Adapter
- PL-2303 Mac OS X Universal Binary Driver

### Mac OS X Driver Installation

The following steps will show how to install the PL-2303 device under Mac OS X operating system:

#### 1. Download the Mac OS X Universal Binary driver from Prolific website.

| PL-2303 Software and Drivers Filename | Release Date | Version | File Size |
|---------------------------------------|--------------|---------|-----------|
| EULA.pdf                              | 2010/9/3     |         | 22 KB     |
| End User License Agreement ("EULA")   |              |         |           |

Do not install or use any software from Prolific website until you have read and accepted all of the license terms. Permission to use the software is conditional upon your agreeing to the license terms. Installation or use of the software by you will be deemed to be acceptance of the license terms. Acceptance will bind you to the license terms in a legally enforceable contract with Prolific Technology Inc.

NOTE: Prolific does not manufacture any end-user cable products and does not provide exclusive support to end-users. Prolific highly suggest end-users to contact the user product manufacturer for service and support. Please read the End-User License Agreement (EULA) before downloading any software or drivers from Prolific website.

| md_PL2303_MacOSX10.6_dmg_v1.4.0.zip                                                                                                    | 2010/9/2  | 1.4.0    | 54 KB |
|----------------------------------------------------------------------------------------------------|-----------|----------|-------|
| PL-2303 (H, HX, X chip version) Mac OS X Universal Binary Driver v1.4.0 (DMG file format), Prolific Edition<br>For Mac OS X 10.6.x Snow Leopard (32-bit and 64-bit kernel) |           |          |       |
| md_pl2303H_HX_X_dmg_v1.2.1r2.zip                                                                                                    | 2007/3/21 | v1.2.1r2 | 62 KB |
| PL-2303 (H, HX, X chip version) Mac OS X Universal Binary Driver v1.2.1r2 (DMG file format), Prolific Editio                                                               | n         |          |       |

For Mac OS 10.1 and above for PowerPC based Mac For Mac OS X 10.4 x and 10.5 x for PowerPC and Intel based Mac

#### Prolific Technology Inc.

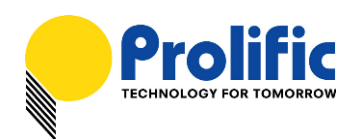

2. The PL-2303 Mac OS X driver package contains the DMG compressed image file. Click on the DMG file to extract the driver installer package.

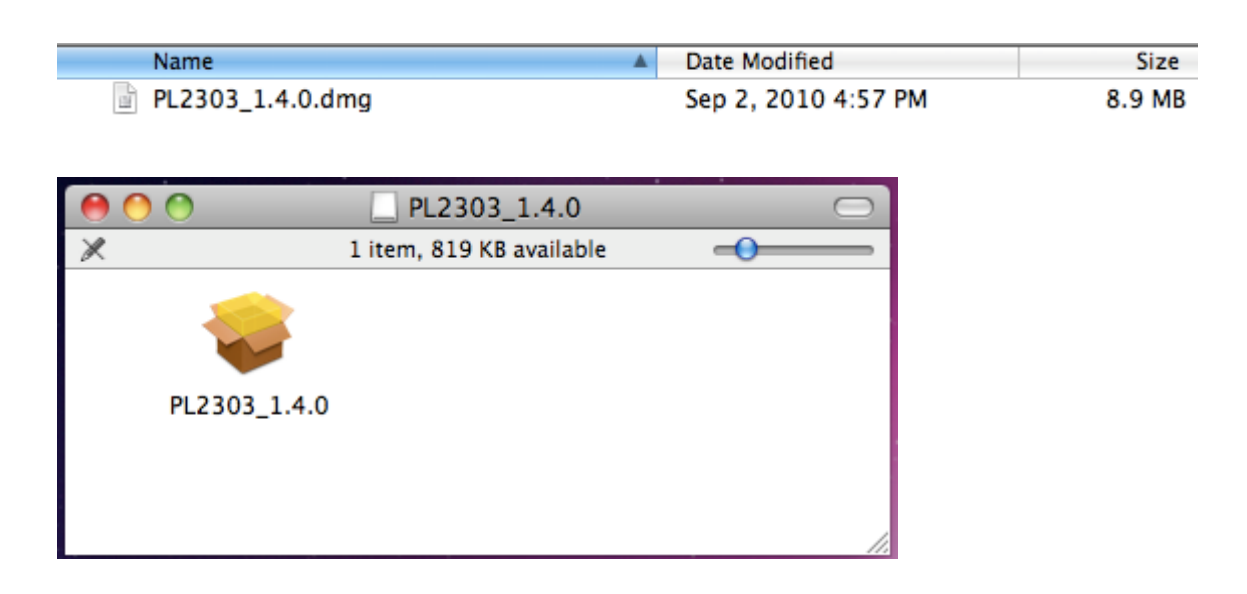

3. Click on the driver installer file to run the driver installation process. Click Continue to proceed and follow the succeeding instructions to complete the installation.

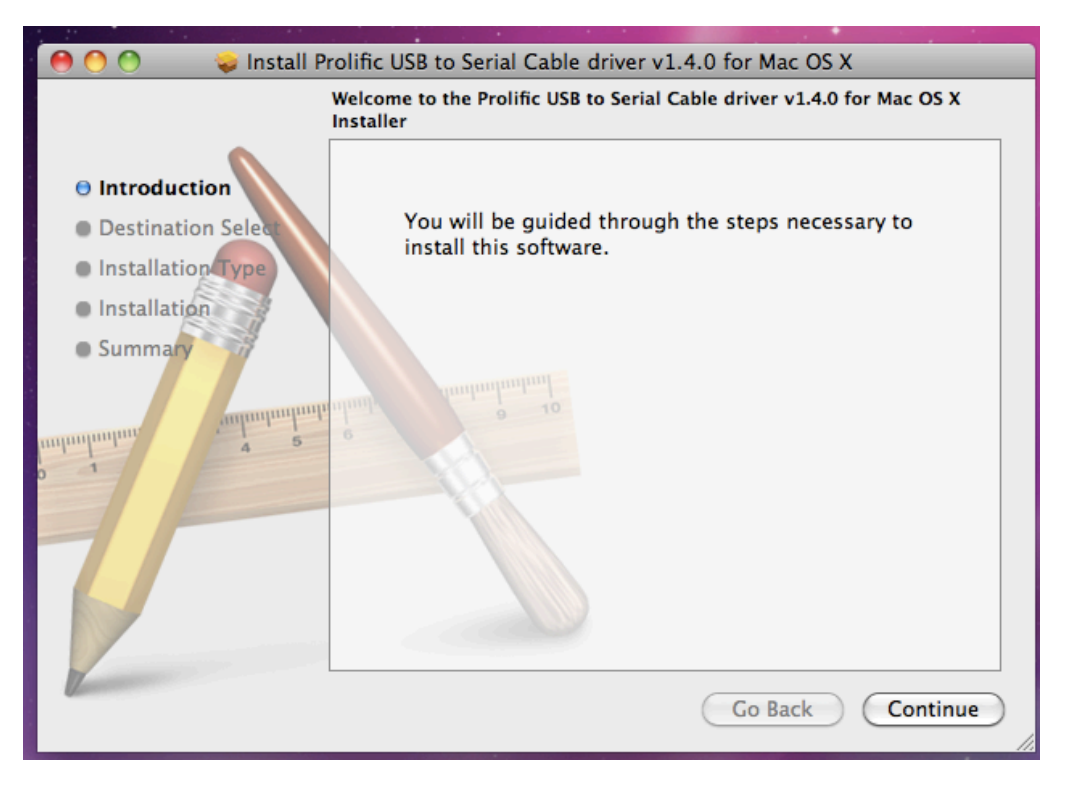

Prolific Technology Inc.

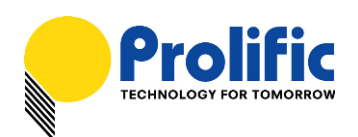

4. At the end of the installation, you will need to restart your computer. Close all programs and click Restart to complete installation and reboot the system.

| \varTheta 🔿 🔿 😺 Install Prolific USB to Serial Cable driver v1.4.0 for Mac OS X                                                                                                    |
|----------------------------------------------------------------------------------------------------|
| <ul> <li>Install Prolific USB to Serial Cable driver v1.4.0 for Mac OS X</li> <li>The installation was completed successfully.</li> <li>Installation Select</li> <li>Installation</li> <li>Summary</li> <li>The installation was successful.</li> <li>The software was installed.</li> <li>Click Restart to finish installing the software.</li> </ul> |
| Go Back Restart                                                                                                    |

 After rebooting the system, you can now plug the PL-2303 USB-to-Serial adaptor or cable to the USB port. You can first run the System Profiler program under the Applications-Utilities folder. Click USB hardware inside System Profiler and look for "USB-Serial Controller" or "USB-Serial Controller D". This means that the hardware device is detected by your Mac computer.

| 00                |     |                         | MacBook                            |                  |
|-------------------|-----|-------------------------|------------------------------------|------------------|
| SE's MacBook      |     |                         |                                    | 5/13/11 10:20 AM |
| Contents          |     | USB Device Tree         |                                    |                  |
| ▼Hardware         |     | ▼USB Bus                |                                    |                  |
| ATA               |     | Apple Internal Keyb     | oard / Trackpad                    |                  |
| Audio (Built In)  |     | IR Receiver             |                                    |                  |
| Bluetooth         |     | USB Bus                 |                                    |                  |
| Diagnostics       |     | ▼USB Bus                |                                    |                  |
| Disc Burning      |     | USB-Serial Controlle    | er                                 |                  |
| Ethernet Cards    |     | ▼USB Bus                |                                    |                  |
| Fibre Channel     |     | Bluetooth USB Host      | Controller                         |                  |
| FireWire          |     | USB Bus                 |                                    |                  |
| Graphics/Displays |     | ▼USB High-Speed Bus     |                                    |                  |
| Hardware RAID     |     | Built-in iSight         |                                    |                  |
| Memory            |     | USB High-Speed Bus      |                                    |                  |
| PCI Cards         |     |                         |                                    |                  |
| Parallel SCSI     | 111 |                         | 6                                  |                  |
| Power             |     | USB-Serial Controller:  |                                    |                  |
| Printers          |     | Product ID:             | 0x2303                             |                  |
| SAS               |     | Vendor ID:              | 0x067b (Prolific Technology, Inc.) |                  |
| Serial-ATA        |     | Version:                | 3.00                               |                  |
| USB               |     | Speed:                  | Up to 12 Mb/sec                    |                  |
| ▼Network          |     | Location ID:            | 0x1d100000                         |                  |
| AirPort           |     | Current Available (mA): | 500                                |                  |
| Firewall          |     | Current Required (mA):  | 100                                |                  |
| Locations         |     |                         |                                    |                  |
| Modems            |     |                         |                                    |                  |
| Volumes           |     |                         |                                    |                  |
| WWAN              |     |                         |                                    |                  |
| ▼ Software        | Ŧ   |                         |                                    | 1.               |

Prolific Technology Inc.

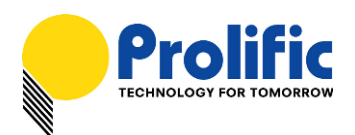

6. You can then proceed to check if the USB serial port device is setup properly. You can run the Terminal program under Applications-Utilities folder and type the following commands:

cd \dev

ls tty.usbserial\*

You should see the "tty.usbserial" device which means the USB serial device is already setup properly. If you try to plug another PL-2303 device, you should also see several "tty.usbserialx" listed where "x" is the assigned device number similar to Windows COM port assignment.

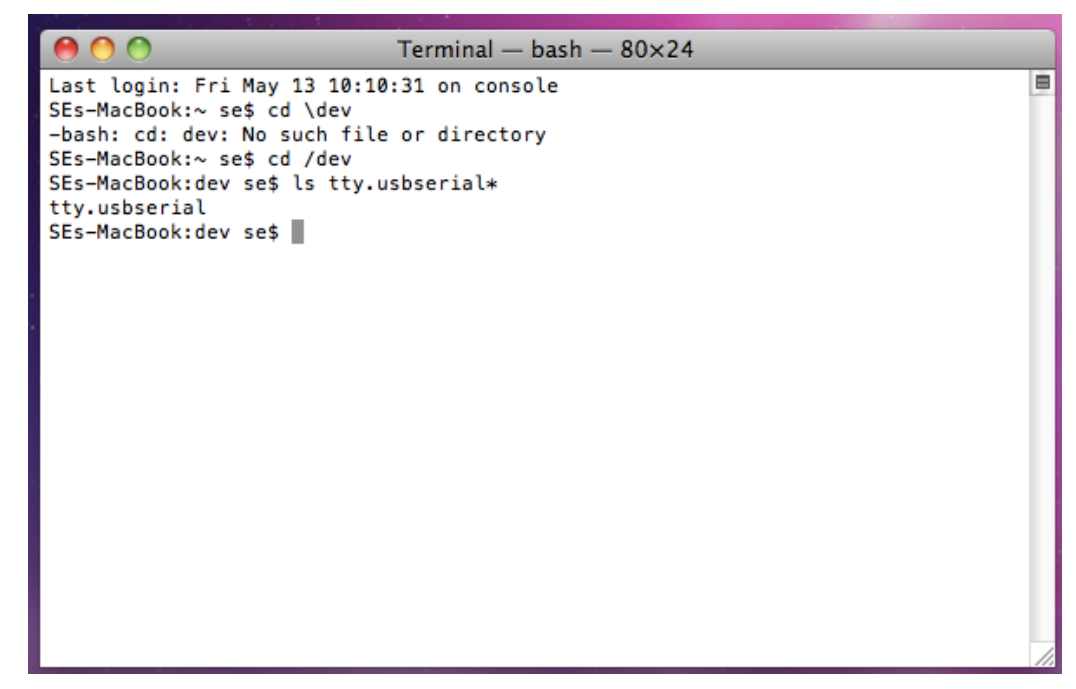

7. NOTE: Mac OS may also pop-up a new network interface when it detects a new USB-Serial Controller device. See next section for more explanation.

| A new network interface has been detected.<br>The "USB-Serial Controller" network interface has not<br>been set up. To set up this interface, use Network<br>Preferences. |
|----------------------------------------------------------------------------------------------------|
| Cancel Network Preferences                                                                                                    |

- 4 of 11 -

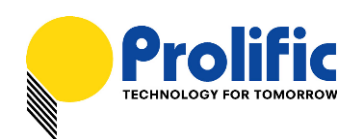

## Using the USB-to-Serial Device under Mac OS X

The following steps will show how to use the PL-2303 device under Mac OS X operating system:

1. One common test is to connect a 56K serial modem to the PL-2303 adapter. Go to System Preferences and click on Network.

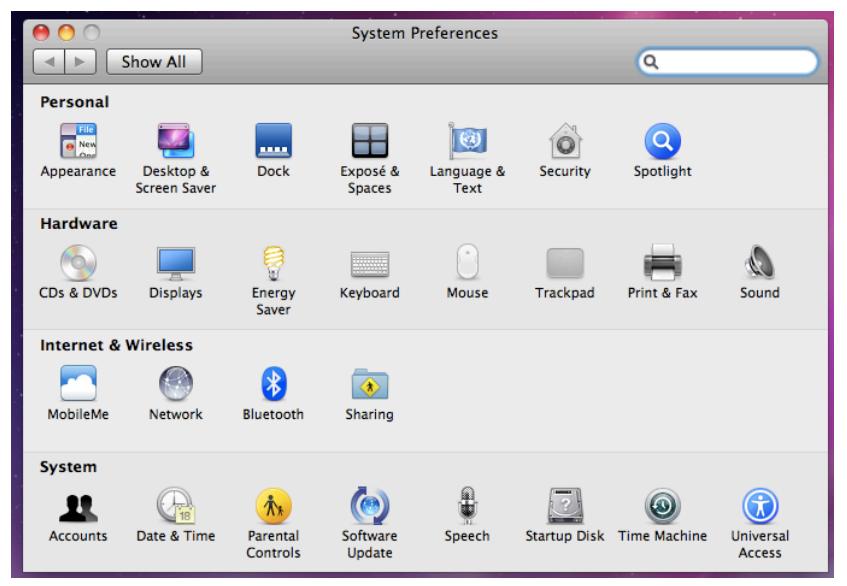

2. The left side column shows you all the existing ports and status. If you do not see the USB Serial Controller device, click on the "+" add button to look for the device.

| 0 0                                                             | Network                                        |                                                                                                    |
|-----------------------------------------------------------------|------------------------------------------------|----------------------------------------------------------------------------------------------------|
| Show All                                                        |                                                | ٩                                                                                                    |
| Lo                                                              | cation: Automatic                              | •                                                                                                    |
| Ethernet<br>Not Connected     FireWire<br>Not Connected     *** | Status:                                        | Cable Unplugged<br>Either the cable for Ethernet is not plugged<br>in or the device at the other end is not |
| e AirPort                                                       | Configure IPv4:<br>IP Address:<br>Subnet Mask: | Using DHCP                                                                                                  |
|                                                                 | Router:<br>DNS Server:                         |                                                                                                    |
| + - 0-                                                          | Search Domains:                                | Advanced) ?                                                                                                 |
| Click the lock to prevent                                       | further changes.                               | Assist me Revert Apply                                                                                      |

Prolific Technology Inc.

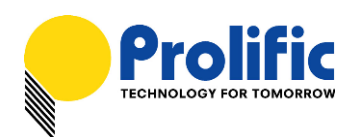

3. Select the Interface "USB-Serial Controller". You can also choose to change the Service Name to distinguish the device if you have several devices attached.

| 000                                                                 | Network                                                                                        |                                                                      |
|---------------------------------------------------------------------|------------------------------------------------------------------------------------------------|----------------------------------------------------------------------|
| Show A                                                              |                                                                                                | ٩                                                                    |
| Ethernet<br>Not Connected     FireWire<br>Not Connected     AirPort | Select the interface and enter a na<br>Interface: USB-Serial Co<br>Service Name: USB-Serial Co | ame for the new service.<br>Introller<br>Cancel Create<br>Using DHCP |
| On                                                                  | IP Address:<br>Subnet Mask:<br>Router:<br>DNS Server:<br>Search Domains:                       |                                                                      |
| + – &+                                                              | to prevent further changes.                                                                    | Advanced ?                                                           |

4. Now the "USB-Serial Controller" device is added to the list and you can start to configure the serial modem Internet dial-up settings attached to the PL-2303 cable adaptor.

| 0 0                         | Network           |                            |
|-----------------------------|-------------------|----------------------------|
| Show All                    |                   | ٩                          |
| Loca                        | tion: Automatic   | •                          |
| • USB-Sentroller            | Status:           | Not Configured             |
| e Ethernet                  |                   |                            |
| FireWire     Not Connected  | Configuration:    | Default                    |
| ⊖ AirPort 📀                 | Telephone Number: | 94125678                   |
|                             | Account Name:     | prolific                   |
|                             | Password:         | •••••                      |
|                             |                   | Connect                    |
|                             |                   |                            |
|                             |                   |                            |
| + - *-                      | Show modem state  | us in menu bar Advanced) ? |
| Click the lock to prevent f | urther changes.   | Assist me Revert Apply     |

Prolific Technology Inc.

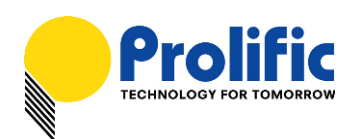

5. You can click on the Advanced button to set the correct modem vendor and model. The default modem settings normally would work on any serial modems.

| Chow All                         | Network                           | 0                        |
|----------------------------------|-----------------------------------|--------------------------|
| Snow All                         |                                   | ų                        |
| Q 2 USB-Serial Controller        | inst. I destaurant                |                          |
| Sob-Serial Controller            |                                   |                          |
|                                  | Modem DNS WINS Proxi              | es PPP                   |
| Vendor:                          | Generic                           |                          |
| Model                            | Dialup Device                     |                          |
| Depting                          | Finable error correction and co   | ompression in modem      |
| Dial Mode:                       | Wait for dial tone before dialing |                          |
| Dial Mode.                       |                                   | 9                        |
| Sound:                           |                                   |                          |
| Sound:                           |                                   |                          |
|                                  |                                   |                          |
|                                  |                                   |                          |
|                                  |                                   |                          |
|                                  |                                   |                          |
|                                  |                                   |                          |
|                                  |                                   |                          |
|                                  |                                   |                          |
| ?                                |                                   | Cancel OK                |
| C. Correction Price in the state | Settler thermal                   | Refer ) (Referr 1.1, And |

6. Click the Connect button to start the Internet dial-up connection. Make sure the serial modem has a telephone connected and powered on.

| 0 0                        | Network           |                           |
|----------------------------|-------------------|---------------------------|
| Show All                   |                   | ٩                         |
| Loc                        | ation: Automatic  | •                         |
| USB-Sentroller             | Status:           | Connecting                |
| Ethernet     Not Connected |                   |                           |
| ● FireWire 🍲               | Configuration:    | Default                   |
| ⊖ AirPort 🤶                | Telephone Number: | 94125678                  |
|                            | Account Name:     | prolific                  |
|                            | Password:         | •••••                     |
|                            |                   | Disconnect                |
| +                          | Show modem stat   | us in menu bar Advanced ? |
| Click the lock to prevent  | further changes.  | Assist me Revert Apply    |

Prolific Technology Inc.

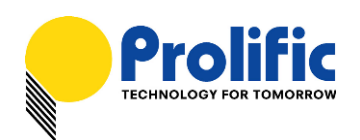

7. When connection is made, you can start to use Mac OS X Safari web browser and monitor the modem connection status by data sent and received.

| ⊗ ⊖ ○                                                        | Network                                                                                |                                                                                                    |
|--------------------------------------------------------------|----------------------------------------------------------------------------------------|----------------------------------------------------------------------------------------------------|
| Show All                                                     |                                                                                        | Q                                                                                                    |
| Locati                                                       | on: Automatic                                                                          | :                                                                                                    |
| USB-Sentroller     Connected      Ethernet     Not Connected | Status: Connected<br>Connect Time: 00:00:53<br>IP Address: 61.226.248.2                | Sent: Sent: |
| FireWire     Not Connected                                   | Configuration: Default                                                                 | \$                                                                                                    |
| e AirPort                                                    | Telephone Number: 94125678<br>Account Name: prolific<br>Password: •••••••<br>Disconnec | at )                                                                                                    |
| + - 0-                                                       | ${oxdot}$ Show modem status in menu b                                                  | oar Advanced ?                                                                                                    |
| Click the lock to prevent fur                                | ther changes. Assist me                                                                | e Revert Apply                                                                                                    |

8. You can also click the "Show modem status in menu bar" to see the connection status on top of the menu bar. Then click on the Modem status on the menu bar to show the controls.

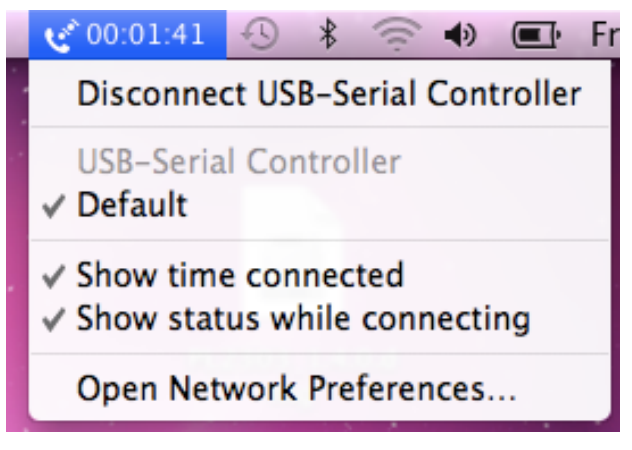

All information herein is subject to change without prior notice. Prolific Technology Inc. does not make any warranties regarding the accuracy and completeness of this document and shall in no event be liable for any loss of profit or any other commercial damage, including but not limited to special, incidental, consequential, or other damages.

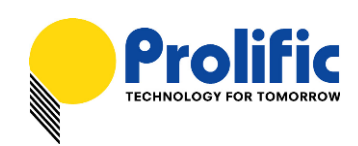

# Using ZTerm program under Mac OS X

You can also test the PL-2303 device by using the ZTerm serial port terminal program and a null modem cable to connect two computers and transmit/receive data files. The following steps will show how to use the program:

- 1. Download the ZTERM program from below website and install the program under Mac OS X: http://homepage.mac.com/dalverson/zterm/
- 2. Run the ZTERM program and select the PL-2303 device by clicking on Settings-Modem Preferences.

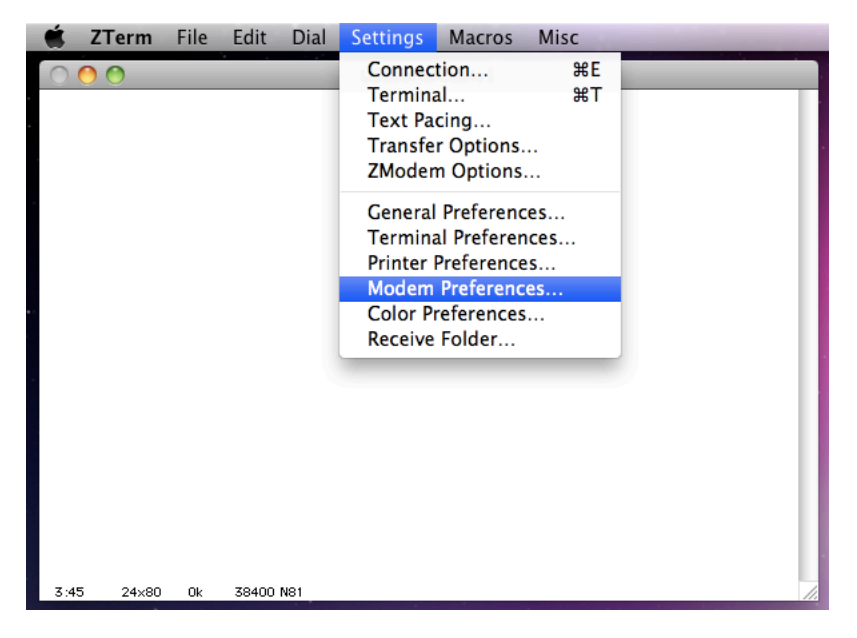

3. Click on the Serial Port box. If you have several PL-2303 devices attached, you will find those devices listed similar to the list shown when running the Mac OS Terminal program.

| Serial Port: 🗸    | usbserial             |
|-------------------|-----------------------|
| Modem setur       | usbserial6            |
| Initialize:       | Bluetooth-PDA-Sync    |
| DeInitialize:     | Bluetooth-Modem       |
| Dial Substitution | n: Dial Timeout: 60   |
| •1 *70,           | Pulse Dial            |
| •2 9,             | Hardware Hangup (DTR) |
| •3                | OK Cancel             |

Prolific Technology Inc.

- 9 of 11 -

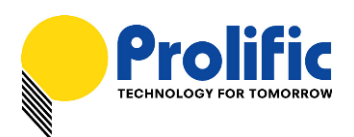

4. Then click on Settings-Connections to set the data transfer rate and flow control settings.

| service Nam   | ie: Loci | ai    |            |        |        |
|---------------|----------|-------|------------|--------|--------|
| Phone Numl    | ber:     |       |            |        |        |
| Pre-dial init |          |       |            |        |        |
| Account:      | - 12     |       | Password:  |        |        |
| Data Rate:    | 9600     | \$    | Data Bits: | 8      | \$     |
| Parity:       | None     | +     | Stop Bits: | 1      | +      |
| S Local Ech   | ho       |       |            |        |        |
| Flow Contro   | ol: 🗌 Xo | n/Xof | f 🗹 Hardwa | re Han | dshake |
|               |          | 6     | OK         | Cane   |        |

5. Run all of the above same procedures for the other Mac OS computer. Use a serial null modem cable to connect the PL-2303 port from both computers. On one computer, click File-Send Files and choose the file to send. On the other computer, click File-Receive Files. You will then see the file transfer to begin.

| 000                                                                                                 | USBSerialCable1 |
|----------------------------------------------------------------------------------------------------|-----------------|
| C O ZModem Send                                                                                     |                 |
| File: 1M.TXT<br>Folder: Mac OS X 10.6.6<br>Type: TEXT / ttxt (Text)                                 |                 |
| File Size: 1270375<br>Bytes Sent: 87040<br>Efficiency: 3227 cps, 84%<br>Time elap/left: 0:26 / 6:06 |                 |
| Status:                                                                                             |                 |
| Retries: 0 Cancel                                                                                   |                 |
|                                                                                                    |                 |
|                                                                                                    |                 |
| 3:29 24×80 0k 38400 N81                                                                             |                 |

All information herein is subject to change without prior notice. Prolific Technology Inc. does not make any warranties regarding the accuracy and completeness of this document and shall in no event be liable for any loss of profit or any other commercial damage, including but not limited to special, incidental, consequential, or other damages.

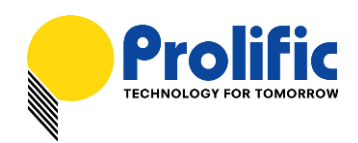

### How to Uninstall Driver

To remove and uninstall the PL-2303 drivers from Mac OS X operating system, you must be logged on as root. You can use the "sudo" command option to substitute user privileges.

1. Run a Terminal session (Applications-Utilities-Terminal) and enter the following commands at the command prompt:

```
cd /System/Library/Extensions
sudo kextunload ProlificUSBSerial.kext (enter system password)
rm -r ProlificUSBSerialDriver.kext
```

You can also go to the System-Library-Extensions file folder to delete the "ProlificUSBSerialDriver.kext" file.

 To remove the port from the system, go to System Preferences and select Network. Select the "USB-Serial Controller" device shown from the Show menu and click on the "-" remove button to uninstall the port.

| \varTheta 🔿 🔿 Network        |                   |                              |  |  |  |  |  |
|------------------------------|-------------------|------------------------------|--|--|--|--|--|
| Show All                     |                   | ٩                            |  |  |  |  |  |
| Location: Automatic          |                   |                              |  |  |  |  |  |
| • USB-Sentroller             | Status:           | Not Configured               |  |  |  |  |  |
| Ethernet     Not Connected   |                   |                              |  |  |  |  |  |
| ● FireWire 🍲                 | Configuration:    | Default                      |  |  |  |  |  |
| e AirPort                    | Telephone Number: | 94125678                     |  |  |  |  |  |
|                              | Account Name:     | prolific                     |  |  |  |  |  |
|                              | Password:         |                              |  |  |  |  |  |
|                              |                   | Connect                      |  |  |  |  |  |
|                              |                   |                              |  |  |  |  |  |
| + - \$-                      | Show modem state  | us in menu bar Advanced) (?) |  |  |  |  |  |
| Click the lock to prevent fu | urther changes.   | Assist me Revert Apply       |  |  |  |  |  |

3. Restart the computer again before reinstalling the driver.

All information herein is subject to change without prior notice. Prolific Technology Inc. does not make any warranties regarding the accuracy and completeness of this document and shall in no event be liable for any loss of profit or any other commercial damage, including but not limited to special, incidental, consequential, or other damages.